## Installation CU Exchange

Documentation faite pour Exchange 2019 – Windows Server 2019 – Environnement VMWare – Veeam Backup & Replication 11. Se transpose facilement à d'autres environnements.

• Installation CU Exchange

### Installation CU Exchange

Documentation faite pour Exchange 2019 – Windows Server 2019 – Environnement VMWare – Veeam Backup & Replication 11. Se transpose facilement à d'autres environnements.

Table des matières

Sources

Préparations pré-installation

Préparation AD.

Installation du CU

Sortir le serveur du mode maintenance

Etapes post-installation

#### Sources

Méthodologie de mise à jour : https://docs.microsoft.com/fr-fr/exchange/plan-and-deploy/installcumulative-updates?view=exchserver-2019

Liste des CU et versions des serveurs Exchange : https://docs.microsoft.com/en-us/exchange/newfeatures/build-numbers-and-release-dates?view=exchserver-2019

Préparation AD et CU : https://docs.microsoft.com/fr-fr/exchange/plan-and-deploy/prepare-ad-anddomains?view=exchserver-2019

Méthodologie de mise à jour : https://www.alitajran.com/install-exchange-cumulative-update/

HealtChecker : https://microsoft.github.io/CSS-Exchange/Diagnostics/HealthChecker/

### Préparations pré-installation

- 1. Désactiver les jobs de sauvegarde auxquels ce serveur appartient.
- 2. Check des services & évènements sur le gestionnaire de serveur.
- 3. Exécuter HealthChecker sur le bureau pour avoir un détail de la configuration.
  - 1. Ouvrir Exchange Management Shell et lancer .\HealthChecker.ps1
  - 2. Mettre le résultat de côté.
- 4. Vérifier les dernières mises à jour Windows Server.
- 5. Redémarrer le serveur. Si le serveur effectue encore des modifications après redémarrage, attendre que ce soit fini et redémarrer le serveur.
- Faire une sauvegarde rapide avec Veeam Backup Replication : Depuis Veeam Backup & Replication Console : Inventory – Virtual Infrastructure – VMWare vSphere – vCenter Servers – Cluster – Sélectionner le serveur - clic-droit et Quick backup.
- 7. Mettre Exchange en mode maintenance
- Vérifier l'état des services :

Get-ServerComponentState "Nom\_Du\_Serveur" | Select Component, State

• Mettre Exchange en mode maintenance :

Set-ServerComponentState -Identity "NOM\_DU\_SERVEUR" -Component HubTransport -State Draining -Requester Maintenance

Set-ServerComponentState "NOM\_DU\_SERVEUR" -Component ServerWideOffline -State Inactive -Requester Maintenance

• Re-vérifier l'état des services :

Get-ServerComponentState "NOM\_DU\_SERVEUR" | Select Component, State

Les services doivent être inactifs (à part peut-être 1 ou 2. A vérifier).

8. Sauvegarder

9. Désactiver l'antivirus.

#### **Préparation AD**

- 1. Installation des outils RSAT-ADD si ce n'est déjà fait
  - 1. Ouvrir Exchange Management Shell et lancer la commande :

Install-WindowsFeature RSAT-ADDS

- 2. Redémarrage du serveur.
- 3. Monter l'image ISO du CU téléchargé.
- 4. Ouvrir l'invite de commande en administrateur et se placer sur l'ISO puis entrer les commandes suivantes :

\Setup.exe /IAcceptExchangeServerLicenseTerms\_DiagnosticDataOff /PrepareSchema

puis

\Setup.exe/IAcceptExchangeServerLicenseTerms\_DiagnosticDataOff /PrepareAD

Et enfin

\Setup.exe /IAcceptExchangeServerLicenseTerms\_DiagnosticDataOff /PrepareDomain

NOTE: Starting from September 2021 CU, you need to use the /IAcceptExchangeLicenseterms\_DiagnosticDataOFF or /IAcceptExchangeLicenseterms\_DiagnosticData\_ON for unattended installs.

5. Redémarrer le serveur

#### Installation du CU

- 1. Sauvegarder
- 2. Vérifier que l'antivirus est désactivé
- 3. Lancer la mise à jour
  - 1. Monter le fichier ISO
  - 2. En mode administrateur, ouvrir CMD
  - 3. Lancer exe (de l'ISO montée). Si un message indique qu'un redémarrage est nécessaire, redémarrer le serveur et relancer l'étape 3.
- 4. Après installation, redémarrage.
- 5. Vérifier la version du serveur depuis Exchange Management Shell

Get-ExchangeServer | Fl

Si la version au niveau de AdminDisplayVersion est la dernière (https://docs.microsoft.com/en-

us/exchange/new-features/build-numbers-and-release-dates?view=exchserver-2019), passer à l'étape suivante.

- 6. Si la version n'est pas la dernière,
  - 1. Lancer d'abord les mises à jour Windows Update.
  - 2. Redémarrer
- 7. Vérifier que la version du serveur corresponde à la dernière version disponible avant de passer à l'étape suivante.

# Sortir le serveur du mode maintenance

1. Vérifier l'état des services :

Get-ServerComponentState "NOM\_DU\_SERVEUR" | Select Component, State

2. Sortie du mode maintenance : depuis Exchange Management Shell, Lancer les commandes suivantes :

Set-ServerComponentState "NOM\_DU\_SERVEUR" -Component ServerWideOffline -State Active -Requester Maintenance

Set-ServerComponentState NOM\_DU\_SERVEUR -Component HubTransport -State Active -Requester Maintenance

3. Vérifier l'état des services :

Get-ServerComponentState "NOM\_DU\_SERVEUR" | Select Component, State

### Etapes post-installation

- 1. Lancer HealthChecker.
- 2. Vérifier les informations par rapport aux résultats du HealthChecker initial. Tout devrait être identique excepté :
- Les failles de sécurité relatifs à l'installation du CU et mises à jours qui devraient disparaitre.
- La version d'Exchange.

- 3. Réactiver les jobs de sauvegarde désactivés.
- 4. Fin.